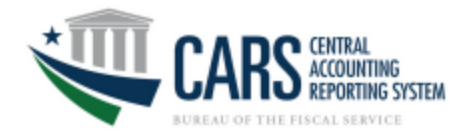

### Contents

| Do | ownloading Account Statement Transactions in String TAS Format | 1 |
|----|----------------------------------------------------------------|---|
|    | Downloading Transactions by ALC in String Format               | 1 |
|    | Downloading Transactions by Account in String Format           | 2 |
|    | Adding the String TAS Column to your Download                  | 2 |
|    | Adding Additional Columns to your Download                     | 3 |

# **Downloading Account Statement Transactions in String TAS Format**

As part of CARS move to the Cloud, all users will see Account Statement in CGAC format regardless of their role.

Current String users can see the same Transaction Download columns as Legacy Account Statement by saving the **ALC\_Transactions-columnList.txt** and/or **Account\_Transactions-columnList.txt** files to their computer and following the steps below.

## **Downloading Transactions by ALC in String Format**

- 1. Save the ALC\_Transactions-columnList.txt file to your desktop or a shared drive.
- 2. Log in to Account Statement and go to "ALC Statement".
- 3. Select "Transaction Inquiry" radio button.
- 4. Update the search criteria.
- 5. Click "DOWNLOAD".
- 6. In the download pop up modal, click "Choose and Open File". Select the

**ALC\_Transactions-columnList.txt** file and click "Open". The appropriate columns will appear in "Columns to Display", matching the default, legacy, string report format.

| AVAILABLE COLUMNS<br>Agency Reference ID<br>Agency Reference Number<br>Bulk File Transmission ID<br>CARS Control Number | COLUMNS<br>Posting D<br>Regular/S<br>Treasury /<br>ALC                    | ate<br>Supplemental<br>Account Symbol |
|----------------------------------------------------------------------------------------------------|---------------------------------------------------------------------------|---------------------------------------|
|                                                                                                    | Open Existing Column List Choose and Open File ALC_Transactions-columnLis | Save Column List Save As              |

- 7. If you add additional columns to your download, please see instructions below.
- 8. Proceed with your download.

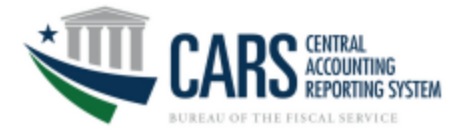

## **Downloading Transactions by Account in String Format**

- 1. Save the Account\_Transactions-columnList.txt file to your desktop or a shared drive.
- 2. Log in to Account Statement and go to "Account Statement".
- 3. Select "Transaction Inquiry" radio button.
- 4. Update the search criteria.
- 5. Click "DOWNLOAD".
- In the download pop up modal, click "Choose and Open File". Select the Account\_Transactions-columnList.txt file and click "Open". The appropriate columns will appear in "Columns to Display", matching the default, legacy, string report format.

| VAILABLE COLUMNS                                                                               | COLUMNS TO                                                      | D DISPLAY                                       |
|------------------------------------------------------------------------------------------------|-----------------------------------------------------------------|-------------------------------------------------|
| Partner Business Event Type<br>Partner CGAC TAS<br>RFC Posting Date<br>Regional Finance Center | →<br>Sub-Accoun<br>Sub-Class                                    | count Symbol<br>ent Type Description<br>t (SUB) |
|                                                                                                | Open Existing Column List                                       | Save Column List                                |
|                                                                                                | Choose and Open File<br>Account_Transactions-<br>columnList.txt | Save As                                         |

- 7. If you add additional columns to your download, please see instructions below.
- 8. Proceed with your download.

#### Adding the String TAS Column to your Download

- 1. Log in to Account Statement and go to "Account Statement" or "ALC Statement".
- 2. Select "Transaction Inquiry" radio button.
- 3. Update the search criteria.
- 4. Click "DOWNLOAD".
- 5. In the download pop up modal, select the **Treasury Account Symbol** (string TAS) field and move it from "Available Columns" to "Columns to Display" using the right arrow.

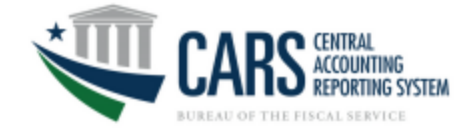

| DOWNLOAD INQUIRY                                                                                                    |                                                                                                    |                |  |  |  |  |
|----------------------------------------------------------------------------------------------------|----------------------------------------------------------------------------------------------------|----------------|--|--|--|--|
| DOWNLOAD FILE TYPE<br>© CSV<br>OPTIONS<br>C Include Search Criteria<br>C Include Table Headings                                                                                  |                                                                                                    |                |  |  |  |  |
| Please select at least one column to allow download.<br>AVAILABLE COLUMNS<br>Transaction Initiator<br>Transaction Type Code<br>Treasury Account Symbol<br>Treasury Account Title | COLUMNS TO DISPLAY<br>→<br>→<br>→<br>→<br>→<br>→<br>→<br>→<br>→                                                                                       | ↓<br>↓<br>List |  |  |  |  |
| DOWNLOAD INQUIRY<br>DOWNLOAD FILE TYPE                                                                                                    |                                                                                                    |                |  |  |  |  |
| OPTIONS     Include Search Criteria     Include Table Headings                                                                                                    |                                                                                                    |                |  |  |  |  |
| Please select at least one column to allow download.                                                                                                    |                                                                                                    |                |  |  |  |  |
| AVAILABLE COLUMNS<br>Transaction Date<br>Transaction Initiator<br>Transaction Type Code<br>Treasury Account Title                                                                | COLUMNS TO DISPLAY  Increase to Balance Decrease to Balance Business Event Type Code Treasury Account Symbol  Open Existing Column List Save Column I | ● ◆            |  |  |  |  |
| Download                                                                                                    | Choose and Open File Save As                                                                                                    |                |  |  |  |  |

#### Adding Additional Columns to your Download

- 1. Follow steps above under <u>#Downloading Transactions by ALC in String Format</u> or <u>#Downloading Transactions by Account in String Format</u>.
- 2. Add additional columns by moving them from "Available Columns" to "Columns to Display" using the right arrow. Order the columns using the up/down arrows.
  - If the additional columns are used regularly, click "Save As" to save your column list to your desktop or a shared drive.
  - Use the updated column list each time you generate the report in place of ALC\_Transactions-columnList.txt or Account\_Transactions-columnList.
- 3. Proceed with your download.